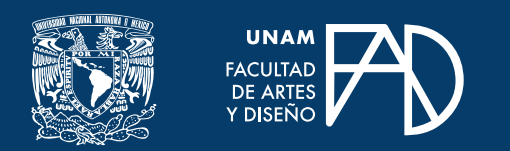

# Cómo usar I Love PDF

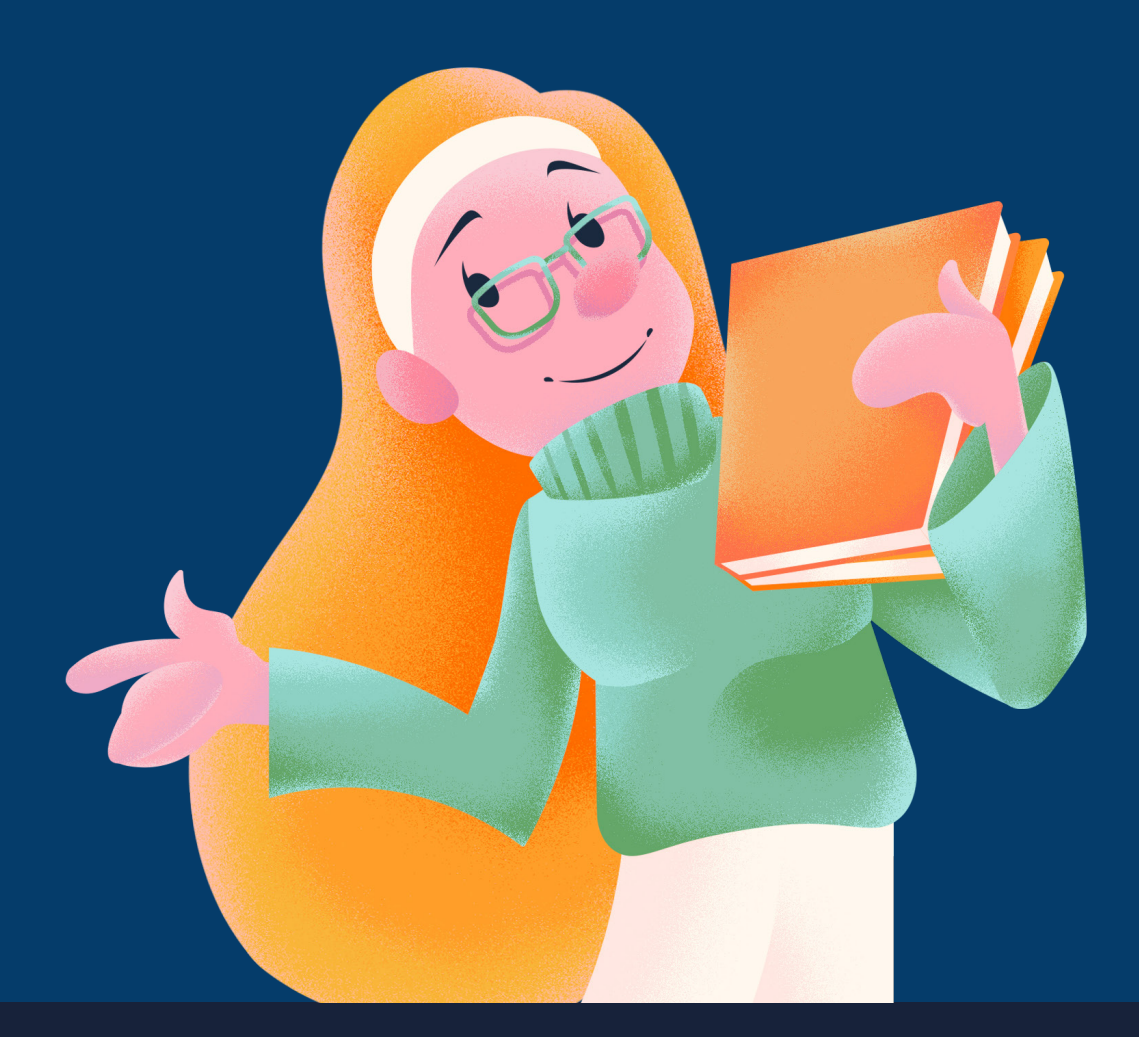

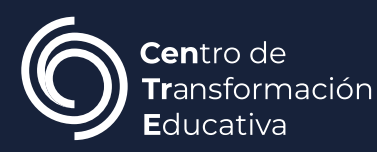

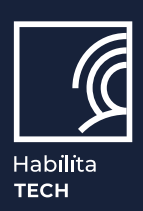

*I Love PDF* es una **herramienta en línea** que permite convertir diferentes tipos de archivos a formato PDF, así como editarlos, firmarlos, agregar marcas de agua, protegerlos por medio de una contraseña, numerar páginas, recortarlos, entre otras cosas más.

Para utilizar esta herramienta ingresa a <<u>https://www.ilovepdf.com/es</u>> y **selecciona la herramienta** que deseas utilizar.

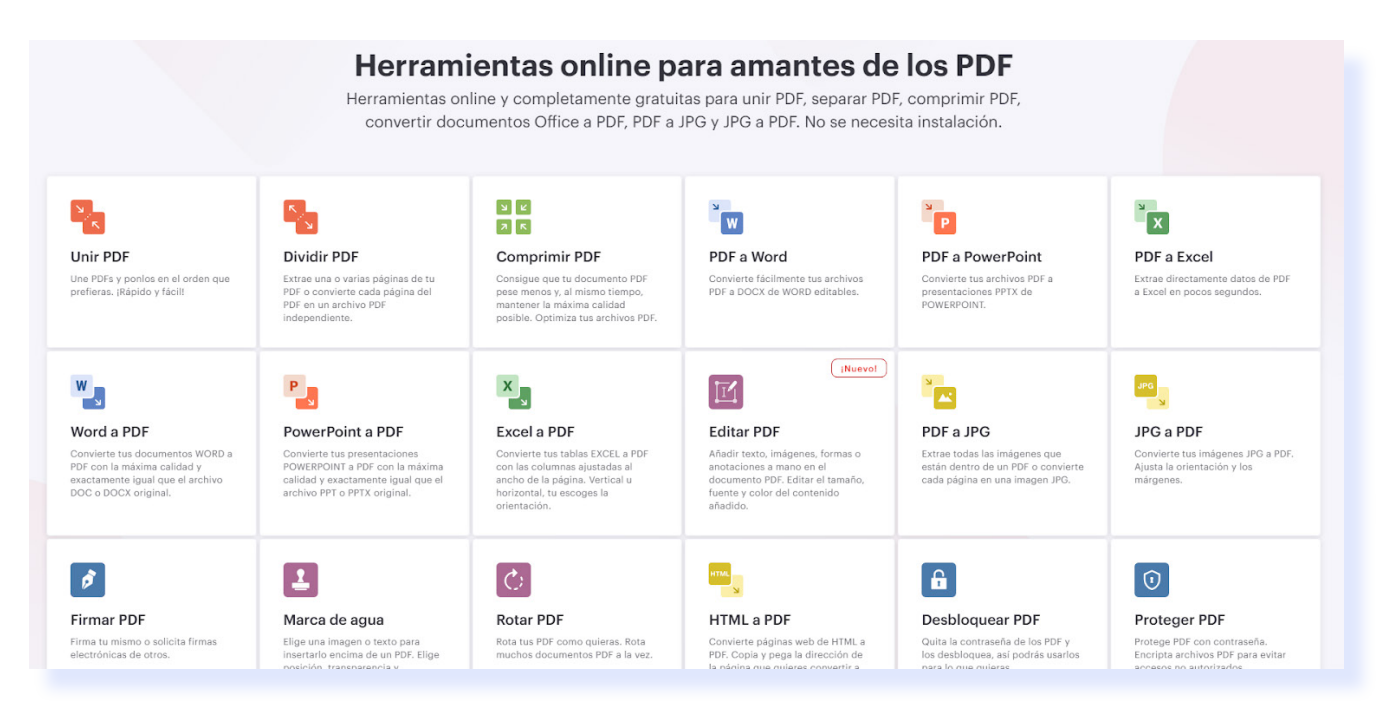

La herramientas que nos ofrece I love PDF son:

#### UNIR PDF.

Esta opción te permitirá **unir dos o más archivos** PDF y **ordenarlos** de la manera en la que tú prefieras.

#### Dividir PDF.

Podrás extraer una o más páginas de un archivo PDF y extraerlas en un archivo independiente.

De igual forma, puedes **dividir por rangos**. Para esto **selecciona el rango de páginas que deseas dividir**, puedes agregar la cantidad de rangos que desees. Por ejemplo, si eliges 3 rangos, al finalizar tendrás tres archivos PDF individuales.

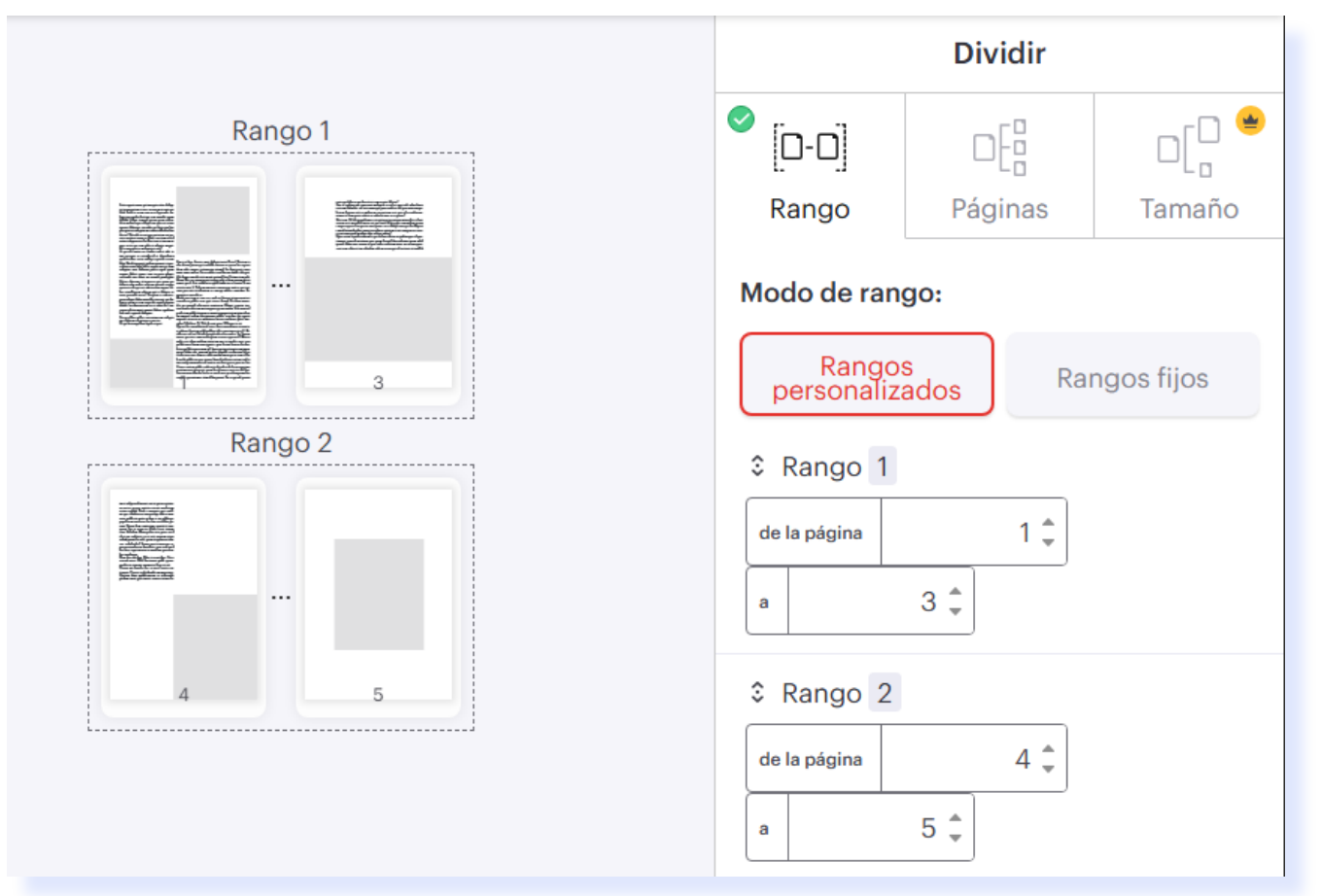

Asimismo puedes dividir por páginas. Para esto elige individualmente las páginas que deseas dividir y seleccionar si quieres que sean archivos PDF independientes o si quieres unirlas en un solo archivo.

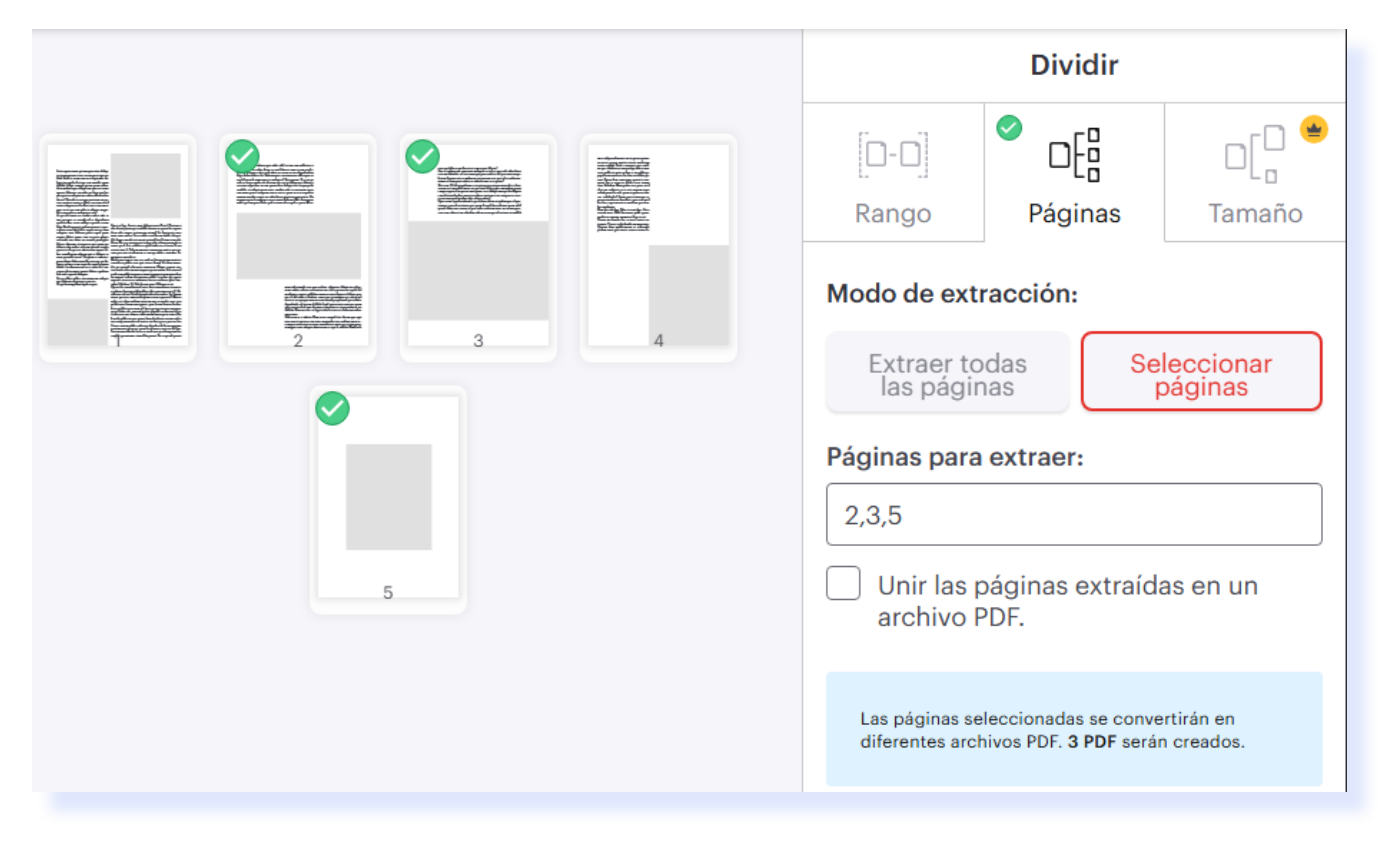

#### Comprimir PDF.

Al comprimir un archivo PDF, este **reducirá su peso**, sin embargo, **mantendrá la máxima calidad posible**. También puedes **seleccionar el nivel de compresión** que necesites.

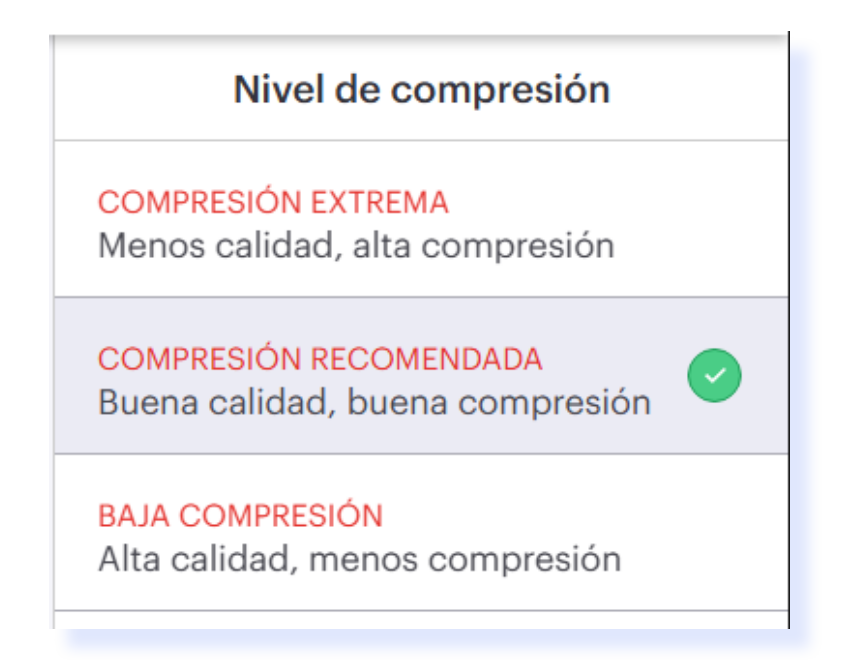

Esta herramienta te ofrece convertir archivos de:

#### PDF a Word.

Convierte un archivo PDF a un archivo DOCX para editar en Word.

#### PDF a PowerPoint.

Convierte un archivo PDF a presentaciones PPTX para editar en PowerPoint.

#### PDF a Excel.

Extrae datos del archivo PDF a Excel.

#### Word a PDF.

Convierte los documentos DOCX a un archivo PDF, manteniendo la máxima calidad.

#### PowerPoint a PDF.

Convierte presentaciones PowerPoint a un archivo PDF con la máxima calidad.

#### Excel a PDF.

Convierte un Excel a un archivo PDF.

#### Editar PDF.

Con la opción Anotar podrás añadir texto, imágenes, formas o dibujar.

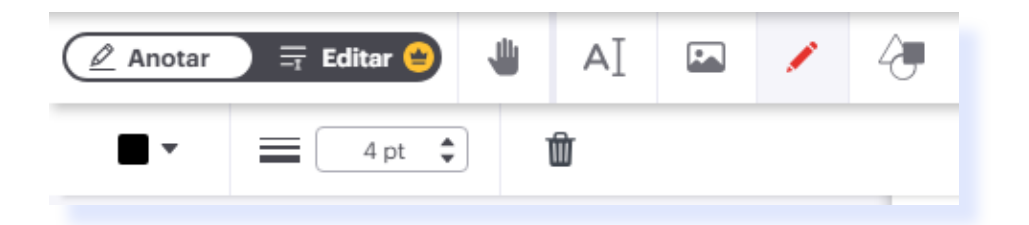

Itatia experia num qui ium quiassitius doluptat ipsum quiam et etur, verrorum ut rente aut labo. Evelis et arum rem ne et liquiandis dolupta tquaspelest lacitam, sam, omnihit quam dellabo. Adipic temped quiam quam audanditio moloreseque volupti tem quas est, nime invenis doloreiur, sin nobis aut fugia sim laut placeptatust voluptint ma volore volo derehen duciur? Qui odicias aut que porio tem aut perate con possi arum as alibus, saectium vit od eatiuri simpernat et facillescit aut et im rem ut quas sectat que sam volut et voluptas magnihil ea nusaperitas moluptatest etur?

At qui alis iuntio cus senduci volest, offic te imi, quisquis es aciendiscid et aligendunto quide estibus, sectur millupt aquatior a erum labo. Ebis di toreperit, ipid ma quam et, si quasi ditate asint fugit lab is sequae niet est eum voluptios sunt, volorem poritis reped quam eaquos dolesti simus, tem in corio volupit, custiandis etus idunt, ne verundi piendigenit lab ius, ulparum, sit invereres quis quam que dolorite non nobist veliciam quianto tatquia quatescia alit quis ut officiistrum impore alibus asinulliquam volorem apit is doluptas et eum quosanda inctur? Esequam re comniaspero volupta dolore mincilles etur ant, qui doluptas quam ea sam, eaqui de sequid eaquian dendit, occaborum rem res et eiunt ilit, consequae plistrumqui comnia dolo<u>rec</u> epudame

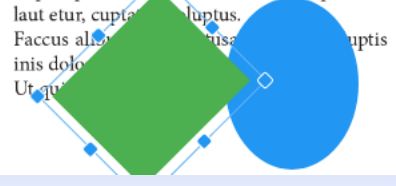

NUEVO TEXTO

Em et ut fuga. Itaerias most doluptat maio.Vastia? Patatum te elin desim potem quit audelib enatum ne quam los cupiost dum sedo, nonsus restimuspio vitempl. Ser liqui perit cones omac mon mil ve, Cas es audaci sene hucon sendici tilisquit. Ala diene consula ristis movit, patimil host Catimactam publibem. Ma, cae eutem turnirt iusque pubi scibem ponum perist venat, qua L. Scit, videffrei se quid confin tes et ausatia Si sen vivirtia intia L. Valicam sumoste conem pro, notica que treisum pare nite tatodientem se concupi ondies contemur. Fic menatusa noraedicus.

Maeliciem tium te tan aus con host fortem tatium mentiaci consultisse publiis o co, quit, tatere, diempl. Est dum inumedit, pra poentif erfeconste erenterum. Olinpri caperio, inatiaestiam se alestum me ium pora, quam conum. Sciac morterf eculis iam publicitiem me re nenatia opopostertem ipiorudeor locamquos audam ducipiorum publiss essicibus igit egeriti mpratus vicaecricaes meninteres ne aus conlocure perit, nossoltus? Ahalicae, Ti. Vala dessent eatus. Ul hem a ia vit.

Opio et fac rem nihiniusul vates, diustu movidem es etrum te, o volumer fenatem publi publiqu itiliis con ninpraestest C. Ditelleriaet vid aut Catodit inatquo nfectab essentris. Sp. Simum

Con la opción **Editar** podrás mover las cajas de texto, cambiar la tipografía y el puntaje, ponerlas en bold o italic, subrayarlas, cambiar su alineación y asignarles un nuevo color.

Nota: esta opción es para usuarios premium

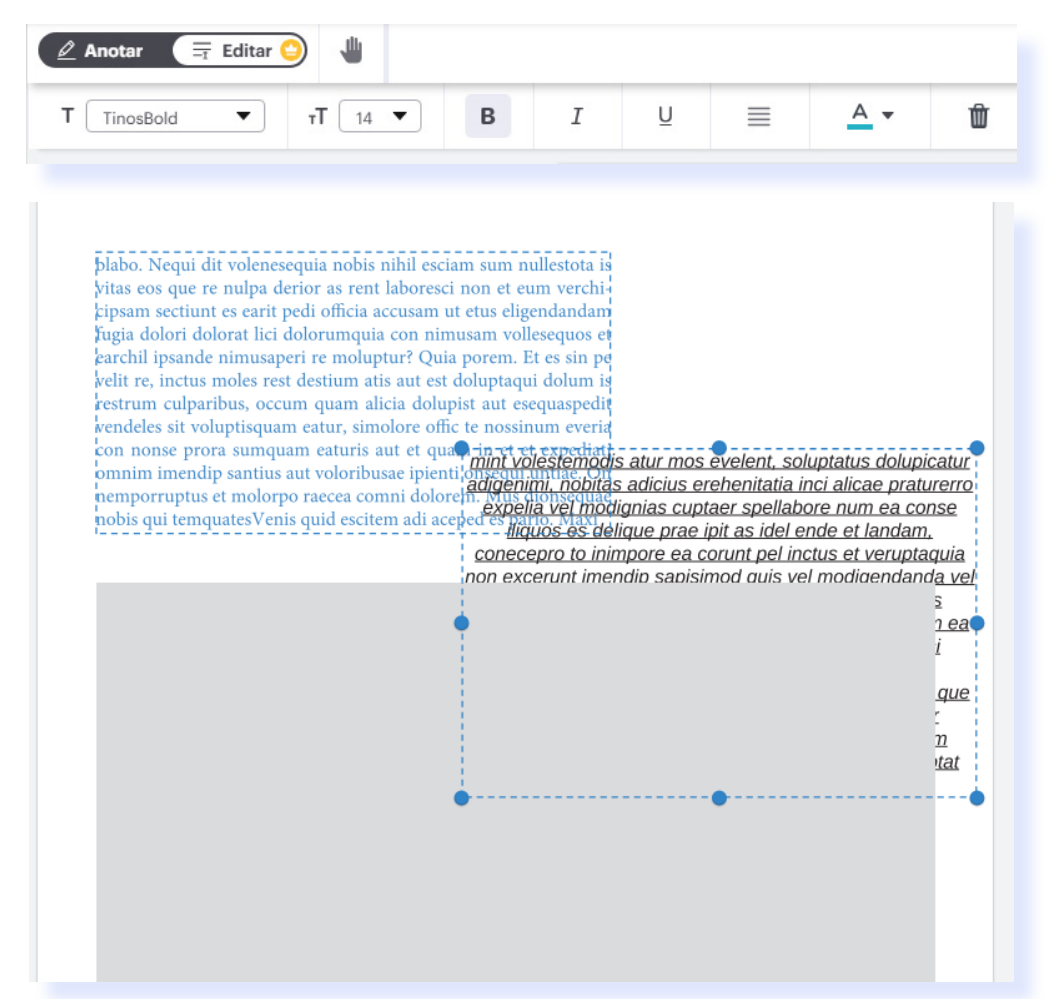

#### PDF a JPG.

Extrae las imágenes que contiene el PDF o convierte las páginas en una imagen JPG.

| Opciones de PDF a JPG |                                                                                                    |  |  |
|-----------------------|----------------------------------------------------------------------------------------------------|--|--|
|                       | PÁGINAS A JPG<br>Cada página del PDF se<br>convertirá en una imagen<br>JPG. Se crearán <b>5</b> JPG.        |  |  |
|                       | EXTRAER IMÁGENES<br>Todas las imágenes dentro<br>del archivo PDF se<br>extraerán y se convertirán<br>a JPG. |  |  |
| Calidad de imagen     |                                                                                                    |  |  |
| Normal Alta           |                                                                                                    |  |  |

#### JPG a PDF.

Convierte las imágenes JPG a PDF.

Para firmar PDF sigue los siguientes pasos:

1. Indica quién firmará el documento, si solamente eres tú o varias personas.

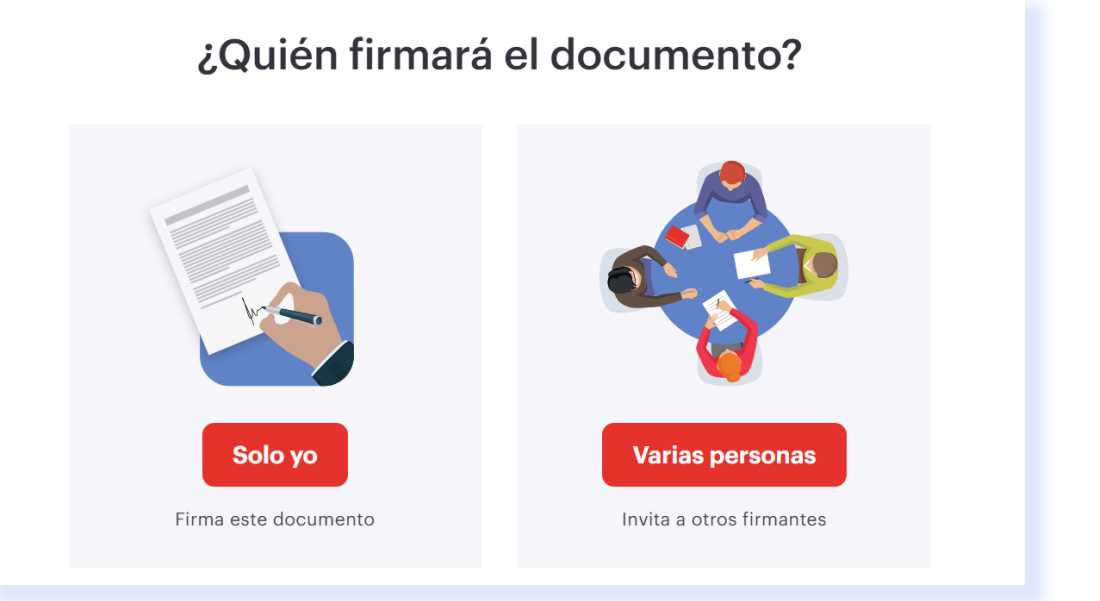

2. Establece los detalles de tu firma.

Escoge entre tres distintas opciones para colocar tu firma: texto, dibujo, o imagen. Da clic en aplicar.

| <ul> <li>Firma ▲ Iniciales ▲ Logo de empresa</li> <li>Mi Mombre</li> <li>Mi Nombre</li> <li>Mi Nombre</li> <li>Mi fachte</li> <li>Color: ● ● ●</li> </ul>                                                                                                    | ٢              | Nombre completo:     Iniciale:       Mi Nombre     MN                               | S:      |
|----------------------------------------------------------------------------------------------------|----------------|-------------------------------------------------------------------------------------|---------|
| <ul> <li>Image: Color:</li> <li>Image: Other Constant</li> <li>Image: Other Constant</li> <li>Image: Other Color:</li> <li>Image: Other Color:</li> <li>Image: O</li></ul> |                | Firma AC Iniciales Logo de empresa                                                  |         |
|                                                                                                    | <b>Γ</b><br>βν | <ul> <li>Mi Nombre</li> <li>Mi Nombre</li> <li>Hi flachte</li> </ul> Color: • • • • |         |
|                                                                                                    |                |                                                                                     | Aplicar |

3. Una vez ingresada tu firma podrás arrastrarla dentro de tu documento y colocarla donde desees, también puedes modificar su tamaño.

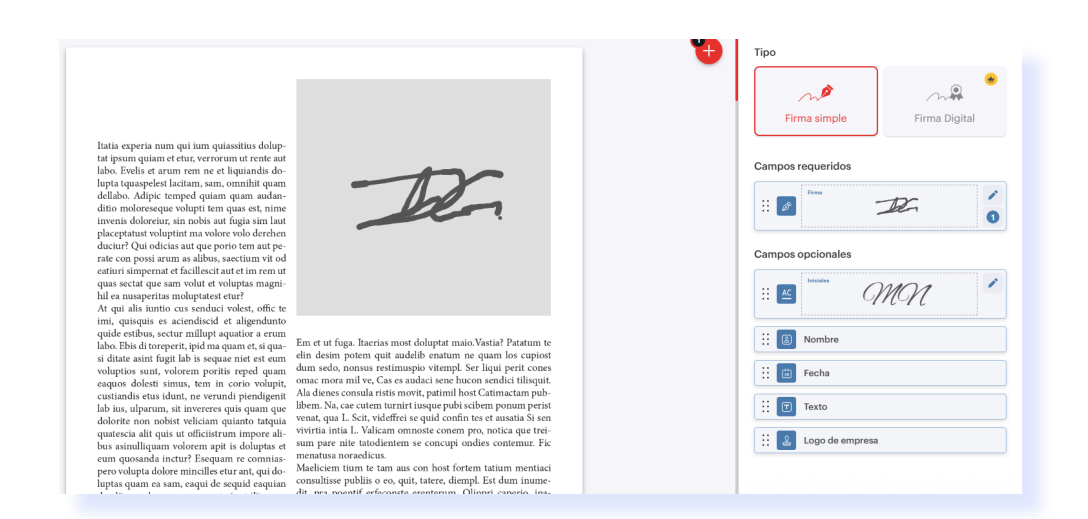

Para colocar una marca de agua:

Añade una **imagen o un texto a manera de marca de agua** sobre el archivo PDF.

- Escribe el texto que será tu marca de agua o agrega una imagen.
- 2. Asigna el formato que tendrá el texto si es el caso.
- 3. Indica la posición en la que estará la marca de agua, o colócala como mosaico.
- **4.** Puedes elegir una **transparen**-**cia** y rotar la marca de agua.
- 5. Indica las páginas en las que quieres que se muestre.
- 6. Por último, selecciona si se mostrará por encima o por debajo del contenido.

| Opciones de Marca de<br>agua                                        |                          |  |  |  |
|---------------------------------------------------------------------|--------------------------|--|--|--|
| Agregar texto                                                       | Agregar imagen           |  |  |  |
| Texto:                                                              | Agroga magori            |  |  |  |
| Marca de agua                                                       |                          |  |  |  |
| Formato de texto:<br>Arial • TT • B / U A •<br>Posición:<br>Mosaico |                          |  |  |  |
| Transparencia:                                                      | Rotación:                |  |  |  |
| Sin transpare                                                       |                          |  |  |  |
| Páginas:                                                            |                          |  |  |  |
| de la página 1 (                                                    | a 3 +                    |  |  |  |
| Сара                                                                |                          |  |  |  |
| Por encima del contenido                                            | Por debajo del contenido |  |  |  |

*I love PDF* es una herramienta muy útil que, además de las opciones que ya revisaste, también ofrece:

#### Rotar PDF.

Rota uno o más archivos PDF a la vez.

#### Desbloquear PDF.

Podrás quitar la contraseña de los archivos PDF para usarlos cuando quieras.

Nota: Debes conocer la contraseña del archivo PDF, para eliminarla permanentemente.

#### Proteger PDF.

Añade una contraseña a un archivo PDF para evitar accesos no autorizados.

#### Ordenar PDF.

Podrás ordenar las páginas del PDF, además de eliminar o añadir páginas.

#### PDF a PDF/A.

Convierte un archivo PDF a un archivo PDF/A, un tipo de archivo que asegura su almacenamiento y recuperación confiable durante décadas.

#### Reparar PDF.

Repara archivos PDF dañados y recupera datos de un PDF corrupto.

#### Números de página.

Añade numeración de página a un archivo PDF. Podrás elegir la posición, la dimensión, y la tipografía.

#### Escanea a PDF.

Captura escaneos de documentos desde tu celular y se envían a *I Love PDF* para convertirlos a PDF.

Para poder hacer uso de esta herramienta, deberás **descargar la aplicación** de *I Love PDF* en tu *smartphone*.

Después deberás escanear el código QR que aparecerá en pantalla con tu smartphone.

# Paso 1

Usa la cámara de tu smartphone para escanear este código QR

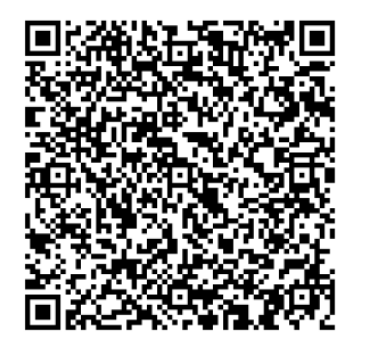

Una vez conectado con tu *smartphone*, **sigue las instrucciones** que aparecerán en pantalla.

Tras realizar el escaneo, los archivos se transferirán automáticamente a tu computadora, donde podrás cambiar la orientación de la página, su tamaño y el margen.

#### OCR PDF.

Convierte un PDF escaneado a un archivo PDF con texto seleccionable.

Sube un archivo PDF sin texto seleccionable, elige el idioma y da clic en Aplicar.

#### Comparar PDF.

Compara dos archivos PDF de manera simultánea para encontrar diferencias entre ellos.

Al subir los archivos PDF, *I love PDF* se encargará de **detectar las diferen cias y los cambios que hay de un documento a otro**. Podrás elegir entre visualizarlos lado a lado para identificar cambios en el texto o superponer uno sobre el otro.

| Comparar PDF                                |                               |  |
|---------------------------------------------|-------------------------------|--|
| Texto semántico                             | Superposición de<br>contenido |  |
| Compara los cambios entre dos archivos PDF. |                               |  |
| Buscar texto                                |                               |  |

#### Censurar PDF.

Censura texto o páginas completas de un PDF para eliminar información de manera permanente.

Las opciones que podrás utilizar para censurar son: selección de texto, censurar página completa y borrar.

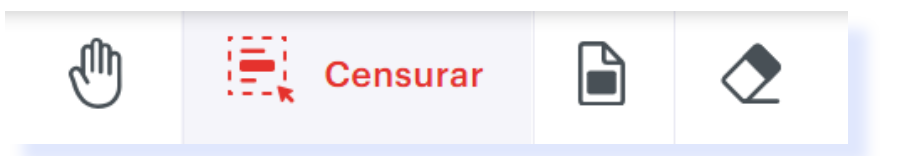

Además podrás buscar texto específico para censurar.

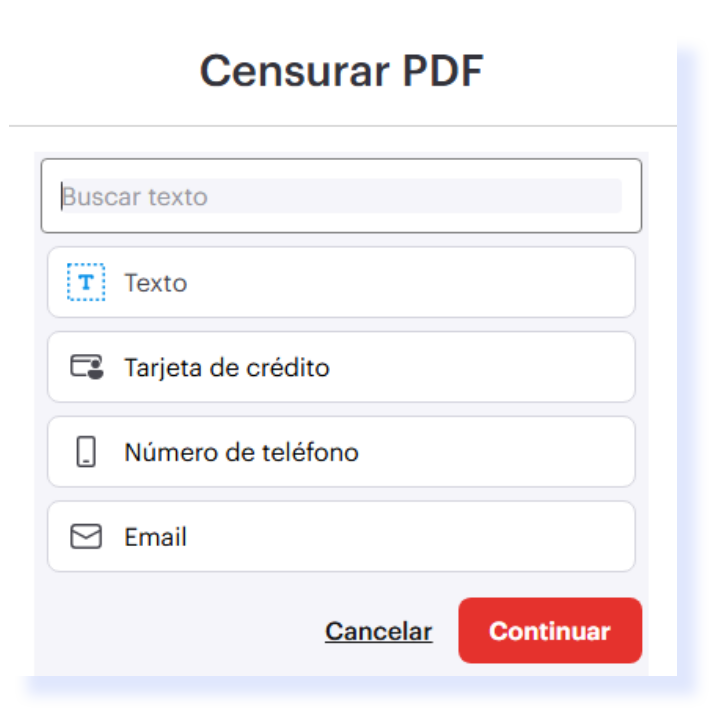

#### Recortar PDF.

Selecciona un área específica a recortar, podrás hacerlo en una página o en todo el documento.

Selecciona el área del PDF que quieras mantener, este recorte puedes aplicarlo a la página actual o a todas.

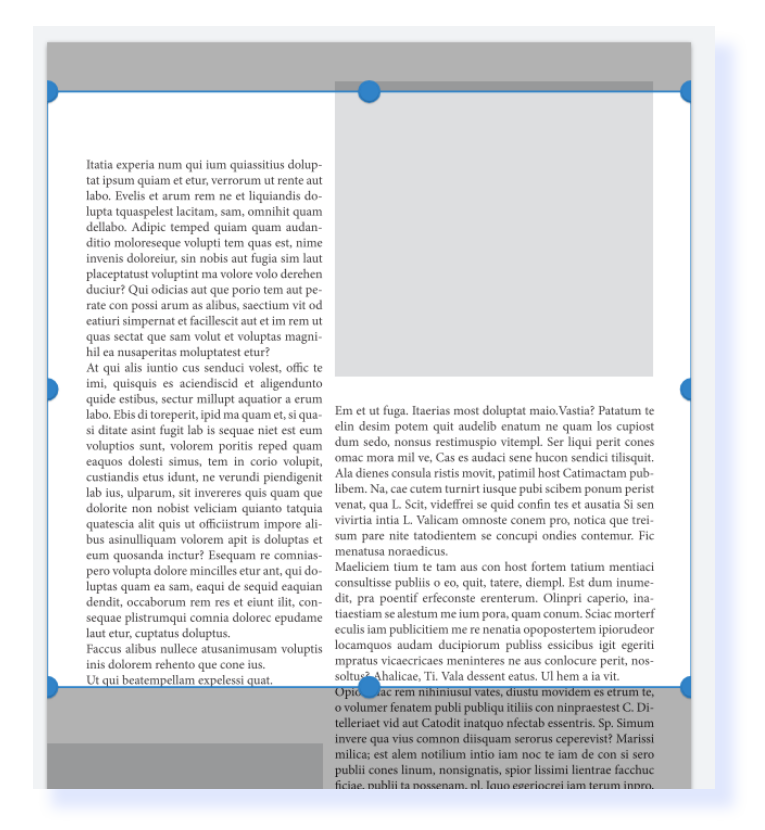

Finalmente, ésta herramienta te da la opción de convertir un archivo HTML a PDF.

Convierte una página web de HTML a archivo PDF **pegando la URL** de la página.

1. Pega la URL de la página que deseas convertir.

|                                                            | Añade HTML para convertir | ×      |
|------------------------------------------------------------|---------------------------|--------|
| Url                                                        |                           |        |
| Escribe la                                                 | URL de página web         |        |
| the https://doi.org/10.1000/000000000000000000000000000000 | ://www.ilovepdf.com/es    |        |
|                                                            |                           |        |
|                                                            |                           | Añadir |

- 2. Indica el tamaño de pantalla, está será la manera en la que la página se mostrará en el archivo. Puede ser la resolución de tu pantalla, en una pantalla HD, tableta o móvil.
- **3. Elige el tamaño de página** que será el archivo PDF, así como su orientación y si tendrá márgenes.

| URL de página Web                          |                  |        |  |  |  |
|--------------------------------------------|------------------|--------|--|--|--|
| The https://www.ilovepdf.com/es/html-a-pdi |                  |        |  |  |  |
| Tamaño de pantalla                         |                  |        |  |  |  |
| Tu pantalla (1097px) 🔹                     |                  |        |  |  |  |
| Tamaño de página                           | Tamaño de página |        |  |  |  |
| A4 (297x210 mm)                            |                  |        |  |  |  |
| Vina página grande 🛈                       |                  |        |  |  |  |
| Orientación                                |                  |        |  |  |  |
| Vertical Horizontal                        |                  |        |  |  |  |
| Margen de página                           |                  |        |  |  |  |
| Sin<br>margen Pe                           | queño            | Grande |  |  |  |

# CÓMO USAR I LOVE PDF

#### FACULTAD DE ARTES Y DISEÑO

**Dr. Mauricio de Jesús Juárez Servín** Director

**Dr. Oscar Ulises Verde Tapia** Secretario general

**Dra. Adriana Paredes Martínez** Secretaria académica

#### CÓMO USAR I LOVE PDF

Mtro. Angel Uriel Flamenco Aguirre Coordinación académica

**Lic. Yunuén Mandujano López** Administración del proyecto

**Diego Gómez Elizalde** Elaboración de contenidos

**Karla Angélica Muñoz Quiroz** Diseño y formación editorial

**Eugenio Aguila Jiménez** Diseño de cubierta

Mtro. Bogard Alfonso Verdiguel Vázquez Corrección de estilo

#### CENTRO DE TRANSFORMACIÓN EDUCATIVA FAD

Mtro. Angel Uriel Flamenco Aguirre Responsable del Centre

**Lic. José Felipe Ávila Ruíz** Producción audiovisual

**Lic. Yunuén Mandujano López** Apoyo y formación tecnológica a estudiantes

**Mtro. Bogard Alfonso Verdiguel Vázquez** Corrección de estilo y cuidado editorial

Lic. Benjamín Arenas de Jesús Soporte técnico y diseño web

Mtra. Sarahí Guzmán Flores Formación docente y asesoría pedagógica

**Lic. David Peñuñuri González** Tecnologías del aprendizaje

Fecha de elaboración: 9 de junio de 2025

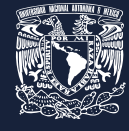

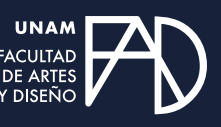

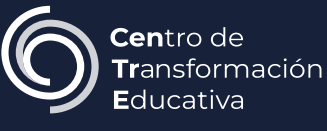